# Web app installeren op Android

### Voordat u begint

Een web app gedraagt zich als een mobiele website. U kunt deze app alleen niet verkrijgen via de App Store of Play Store maar u moet hem oproepen via internet op uw browser.

## Stappen

1. Ga naar <u>https://m.eg4u.nl/</u> als u nog niet bent ingelogd. (<u>voor iOS / Apple toestellen klik</u> <u>hier</u>)

- 2. Klik rechtsboven op het 'meer' icoon en selecteer Toevoegen aan startscherm.
- 3. Voer een naam in voor deze snelkoppeling en klik op **Voeg toe**.
- 4. Klik op het zojuist aangemaakte icoon.
- 5. Selecteer uw club uit de lijst.
- 6. Vul uw gebruikersnaam en wachtwoord in die u van de club heeft gekregen.
- 7. Klik op Inloggen.

#### Resultaat

U heeft een snelkoppeling geplaatst op uw telefoon om de web app van E-Golf4U snel te kunnen openen. Bent u lid op meerdere clubs dan kunt u voor elke club met de afzonderlijke inloggegevens een aparte snelkoppeling plaatsen op uw startscherm. Zo hoeft u niet telkens andere inloggegevens in te voeren.

#### Met de Web App op uw mobiele telefoon kunt u o.a. :

- Q-kaart aanvragen
- Score invoeren
- Vreemde kaarten invoeren
- Starttijden boeken (uitsluitend clubleden)
- Baan info bekijken als er een koppeling bestaat met www.baanstatus.nl
- Het clubnieuws lezen
- Uw profiel bekijken
- Inschrijven voor wedstrijden
- Uitslagen wedstrijden bekijken

- Inschrijflijsten en startlijsten bekijken

- Hcp historie bekijken

LET OP: indien u problemen heeft met het boeken van starttijden en hier vreemde meldingen krijgt, bijvoorbeeld: 'voornaam verplicht' dan adviseren wij u een keer opnieuw in te loggen op de Web App. Dit zorgt ervoor dat uw gegevens opnieuw opgehaald worden en de melding zal hierdoor verdwijnen.